## **Upgrade-Installation**

Schritt für Schritt – Anleitung, wenn Ihre SteuerSparErklärung 2021 bereits auf dem Rechner installiert ist

Hier erklären wir Ihnen, wie Sie Ihr Upgrade ganz einfach über die Änderung des Freischaltcodes installieren.

Schritt 1: Starten Sie die SteuerSparErklärung 2021.

Schritt 2: Wählen Sie eine Steuererklärung aus und klicken Sie auf die Schaltfläche "Bearbeiten":

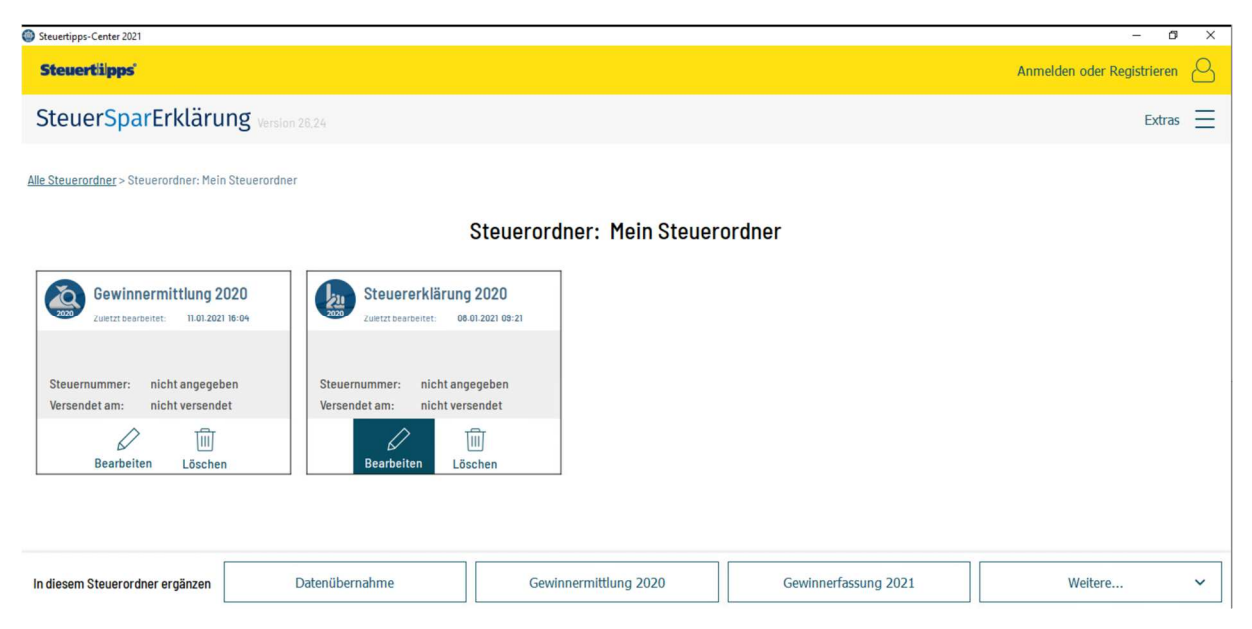

Schritt 3: Klicken Sie im Menüband auf Extras > "Freischaltcode eingeben/ändern…"

| Einkomme | ensteuer 2020: Ste | uerSparErkläru | ng [26.24] - |                              |                 |         |        |
|----------|--------------------|----------------|--------------|------------------------------|-----------------|---------|--------|
| Datei    | <u>B</u> earbeiten | Ansicht        | Extras       | Musterbriefe                 | <u>S</u> ervice | 2       |        |
|          | đ                  |                | ξΞ Steue     | erprüfer                     |                 |         |        |
| Sichern  | Drucke             | en El          | Them         | ien- <u>F</u> ilter          |                 |         |        |
|          | 5)                 |                | Beleg        | Manager                      |                 |         | 20     |
|          | ~                  |                | 00 Werte     | e-Info                       |                 | Strg+F8 |        |
| ✓ Vorbe  | reitung Ihrer      | Steuererklā    | Kalen        | der 2020                     |                 |         |        |
| The      | emenfilter         |                | 乃 Steue      | ert <u>e</u> rminkalender 20 | )21             |         | hen    |
| Beg      | jinn der Datenbe   | earbeitung     | *= Tasch     | nenrechner                   |                 | Strg+F9 | uererk |
|          |                    |                | Steue        | errechner                    |                 | >       | tung I |
| ELS      | STER-Konfigurati   | ion            | Steue        | ertabellen                   |                 |         |        |
| Persön   | liche Angaben      |                | Freiso       | chalt <u>c</u> ode eingeben  | /ändern         |         |        |
| > Weiter | e Angaben          |                | Optio        | nen                          |                 |         |        |
|          |                    |                |              |                              |                 |         |        |

Schritt 3: Tragen Sie Ihren Freischaltcode aus der Upgrade-Bestellung ein und klicken Sie auf "freischalten":

| SPA21-                         | H. V                | • |
|--------------------------------|---------------------|---|
| Vo ist mein Freischaltrode?    |                     | - |
| vo ist mein rreisenateouer     |                     |   |
| Ohne Eingabe eines Freischalto | odes können Sie das |   |
| Programm als Testversion start | en.                 |   |
| Programm als Testversion start | en.                 |   |

## Sie haben Ihre Version freigeschaltet:

| Steuertipps-Center 2021                                        |                                                                | - 0 >                      | × |
|----------------------------------------------------------------|----------------------------------------------------------------|----------------------------|---|
| Steuertiipps                                                   |                                                                | Anmelden oder Registrieren | 5 |
| SteuerSparErklärung Plus                                       |                                                                | Extras                     | - |
| <u>Alle Steuerordner</u> > Steuerordner: Mein Steuerordner     |                                                                |                            |   |
|                                                                | Steueror                                                       | Iner: Mein Steuerordner    |   |
| Gewinnermittlung 2020 Zuletzt bearbeitet: 11.01.2021 18:04     | Steuererklärung 2020<br>Zuetzt bearbeitet: 13.01.2021 17:04    |                            |   |
| Steuernummer: nicht angegeben<br>Versendet am: nicht versendet | Steuernummer: nicht angegeben<br>Versendet am: nicht versendet |                            |   |
| Bearbeiten Löschen                                             | Bearbeiten Löschen                                             |                            |   |

| In diesem Steuerordner ergänzen | Datenübernahme | Gewinnermittlung 2020 | Gewinnerfassung 2021 | Weitere 🗸 |
|---------------------------------|----------------|-----------------------|----------------------|-----------|
|                                 |                |                       |                      |           |

Hinweis: Sollte Ihr Freischaltcode bereits gesperrt worden sein, so löschen Sie diesen indem rot umrandete Feld und tragen dort den Freischaltcode aus der Upgrade-Bestellung ein:

| bitte geben bie inten i reischuttebe | e ein:                                |  |
|--------------------------------------|---------------------------------------|--|
| SSA21-                               | · · · · · · · · · · · · · · · · · · · |  |
| Was stimmt nicht mit meinem Freischa | ltcode?                               |  |
| Ohne Eingabe eines Freischaltcodes k | önnen Sie das Programm als            |  |
| Testversion starten.                 |                                       |  |

Die Schaltfläche zum Freischalten der neuen Version wird dann umbenannt:

| bitte geben Sie Inren Freiso | haltcode ein:                      |                 |
|------------------------------|------------------------------------|-----------------|
| SPA21-                       |                                    | _ <b>√ (° )</b> |
| Was stimmt nicht mit meinem  | Freischaltcode?                    |                 |
|                              |                                    |                 |
| Ohne Eingabe eines Freischal | tcodes können Sie das Programm als |                 |
| restrension starten.         |                                    |                 |
| Freischaltcode kaufen        | Testversion starten                |                 |
|                              |                                    |                 |

Klicken Sie auf diese Schaltfläche.